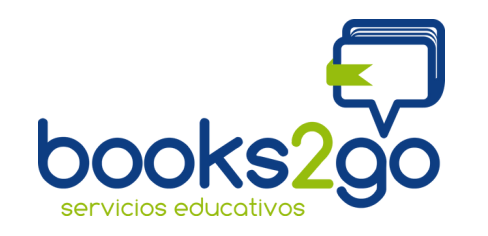

## GUÍA DE USUARIO

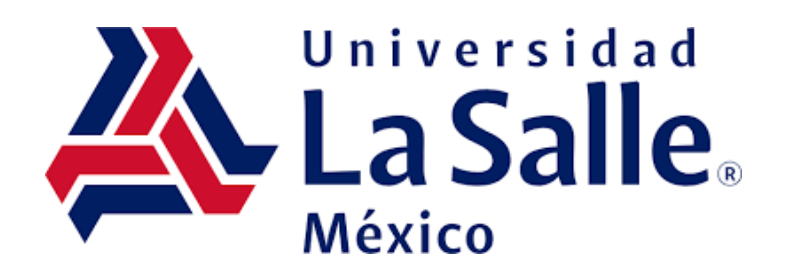

SANTA TERESA

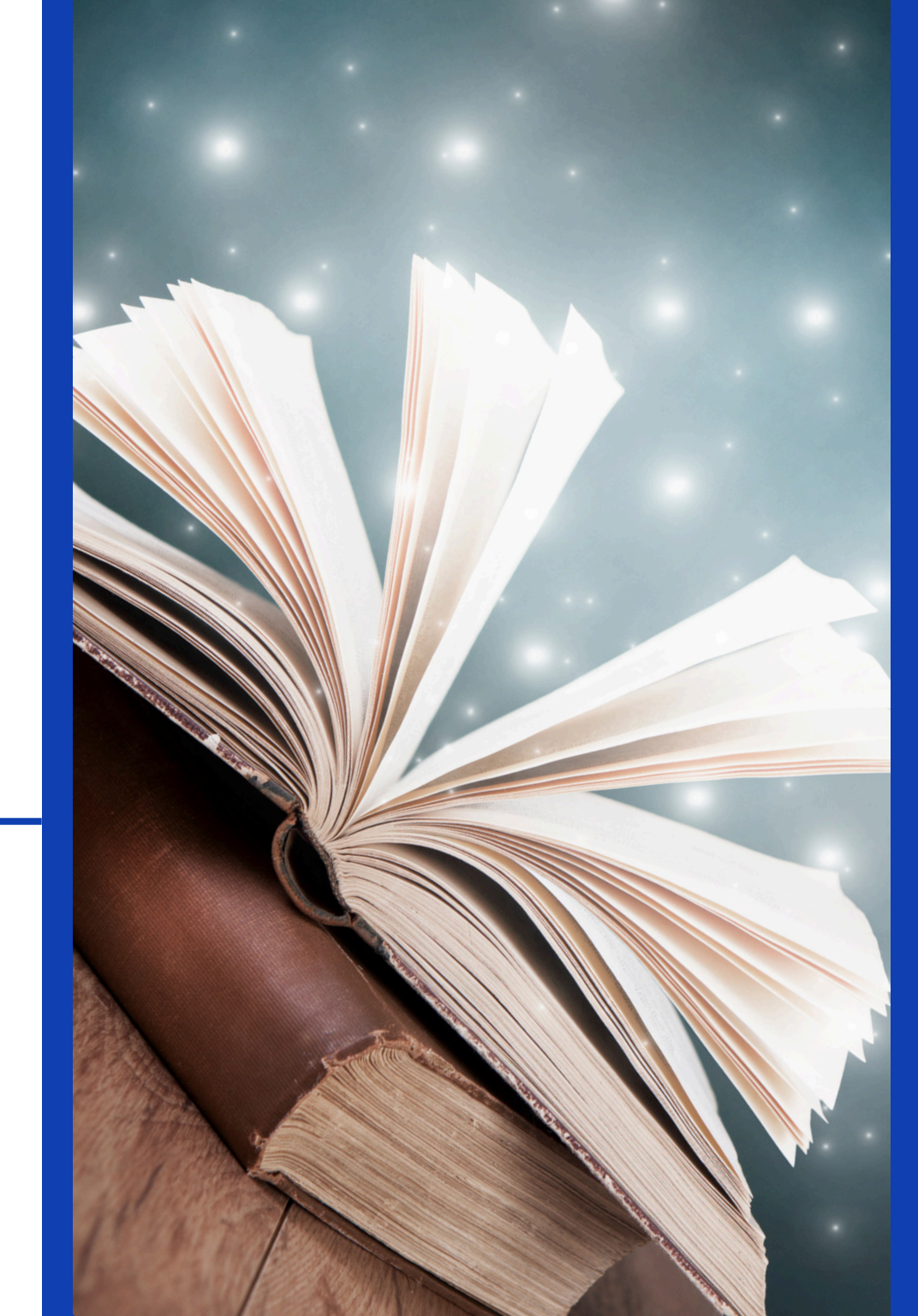

## DIAGRAMA

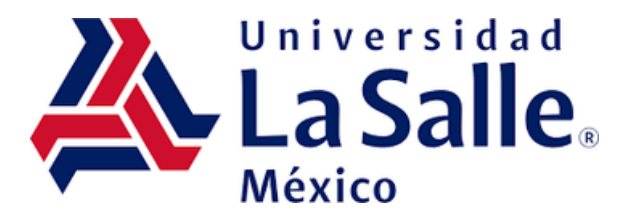

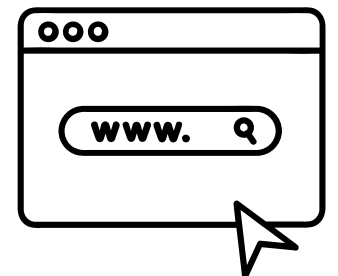

Ingrese al siguiente link para realizar tu compra www.books2go.com.mx

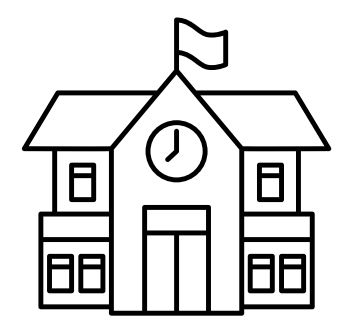

Ingrese los siguientes datos del Colegio Usuario: STA TERESA

Contraseña: LS2025

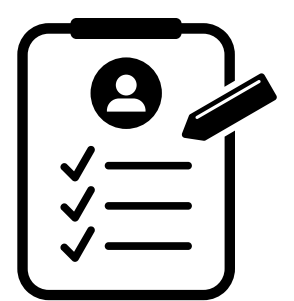

Deberá llenar el formulario con sus datos personales, de clic en **"Registrarme"** 

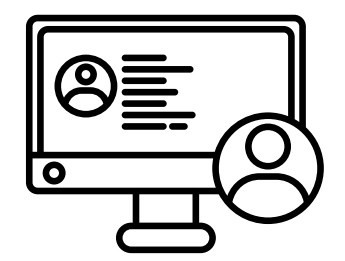

Ingrese su usuario y contraseña Correo Contraseña

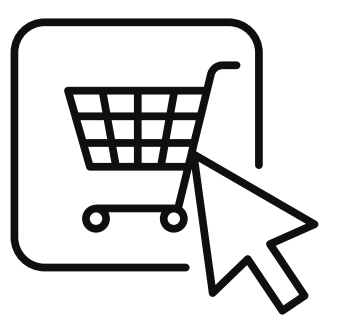

Agregue los materiales al carrito de acuerdo a su grado.

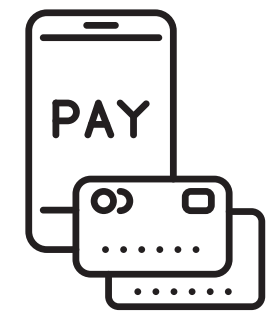

Realice su pago con tarjeta de débito, crédito o efectivo (Oxxo Pay)

NOTA: Si requiere factura deberá dar click en factura y llenar su datos fiscales.

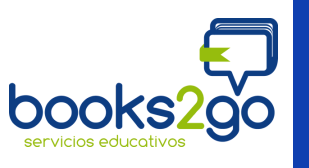

SI tienes alguna duda contáctanos al: 55 55 02 04 64 Horario: lunes a viernes de 09:00 a 17:00 hrs y sábado de 09:00 a 13:00 hrs atencion.lasalle@b2g.com.mx

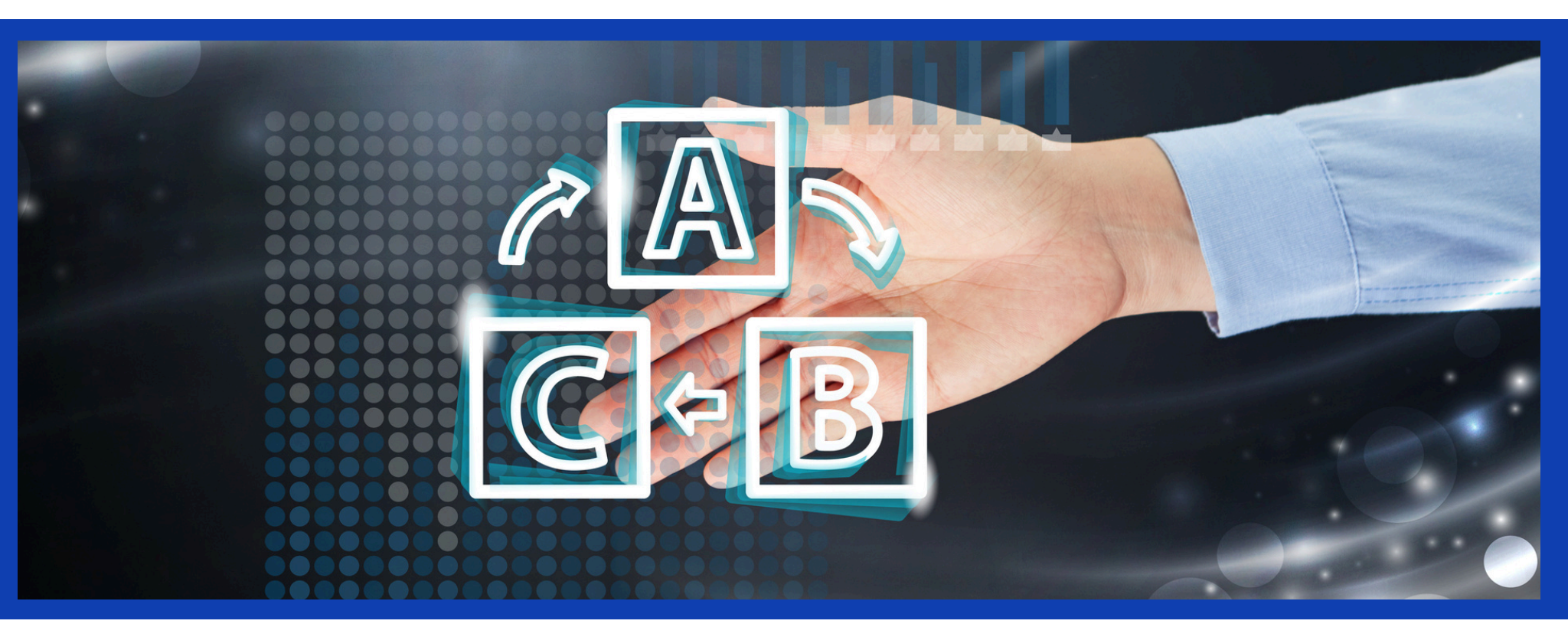

## PROCEDIMIENTO

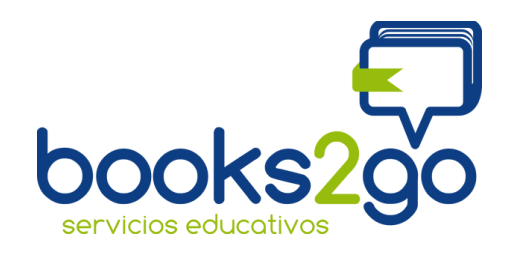

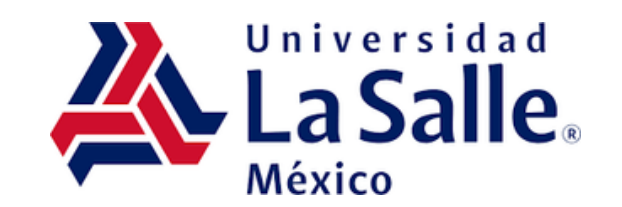

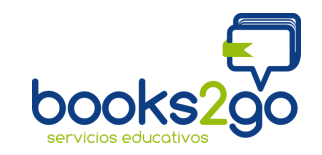

## INICIO DE SESIÓN

1. Ingrese al portal de venta

www.books2go.com.mx

- 2. Deberá dar clic en la pestaña "ventas colegios".
- 3. El primer inicio de sesión es para identificar al colegio, debe colocar el usuario correspondiente al Colegio:

USUARIO: **STA TERESA** CONTRASEÑA: **LS2025** 

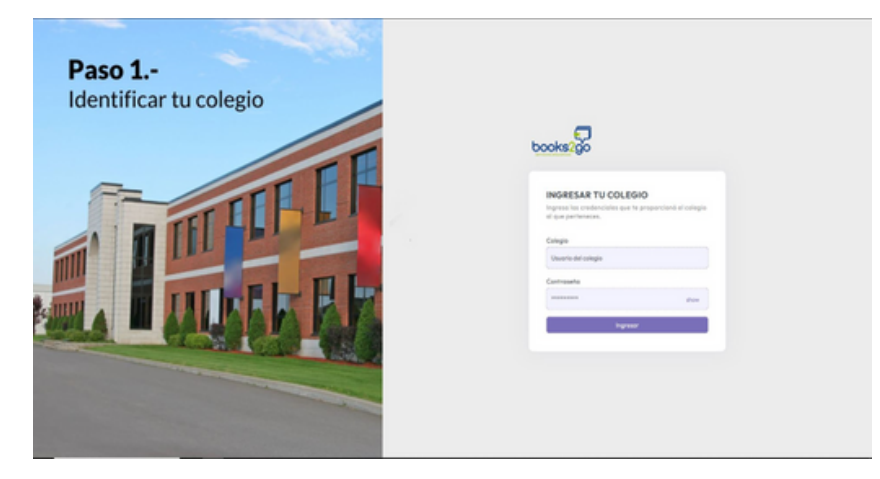

4. El segundo inicio de sesión es su usuario y contraseña para obtenerlo deberá dar clic en **"Registrarme"** y llenar el formulario con sus datos personales.

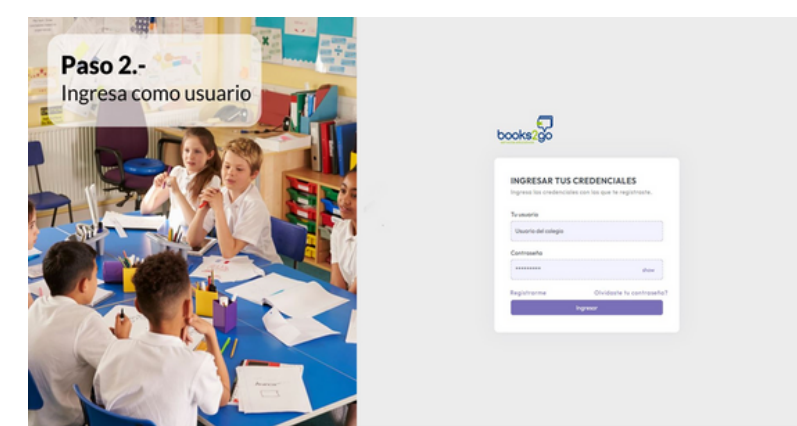

En caso de requerir factura, deberá dar clic en el botón **"requiero factura"** llenar los campos solicitados y adjuntar su constancia de situación fiscal actualizada para que pueda emitirla de forma correcta.

**NOTA:** La compra de libros son tasa 0%, quiere decir que no generan IVA.

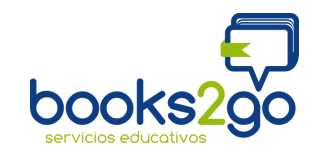

5. Para iniciar la compra, deberá dar clic en el grado correspondiente para que se desplegué la lista de materiales e ir seleccionando para "añadir al carrito".

| books200                                             | Tienda<br>◎ / Clertes / Tanda                                     |                                           |                                       | CARLOS CARRENA LAC. AZAR-                    |
|------------------------------------------------------|-------------------------------------------------------------------|-------------------------------------------|---------------------------------------|----------------------------------------------|
| CLIENTES                                             |                                                                   |                                           |                                       |                                              |
| Ci Tanda                                             |                                                                   |                                           | Anna A                                |                                              |
| ∆ FAQ                                                | LA SALLE CENTRO IDIONAS                                           |                                           | 1                                     | = the second                                 |
| C Ma Pedidee                                         | Contract of Contract                                              |                                           |                                       |                                              |
| Ni Cantacta                                          | E fmail                                                           | # 800<br>02 January 1998                  | Atencián<br>(50-4707-7750             | Otression     Bidl Near Scheel Dens None     |
| ADHINISTRACIÓN                                       |                                                                   |                                           |                                       |                                              |
| C Durbourd                                           |                                                                   |                                           |                                       |                                              |
| <ul> <li>Reportes</li> <li>View De Pedido</li> </ul> |                                                                   | Concentration<br>million                  | Taxano antara                         |                                              |
| O Viser De Pedide Admin                              |                                                                   |                                           |                                       |                                              |
|                                                      | UCENCRPURAL ALDINAN UCENCRPURAL PRAN<br>Var meterial Var meterial | ICES LICENCATURAS INSUES<br>Vier material | UCENDAPURAS IFACIANO<br>Vier maherial | HERCENE V ALTOG<br>ESTUDIOS<br>Vier material |
|                                                      |                                                                   |                                           |                                       |                                              |
|                                                      |                                                                   |                                           |                                       |                                              |
|                                                      |                                                                   |                                           |                                       |                                              |
|                                                      |                                                                   |                                           |                                       |                                              |

6. Una vez que haya terminado de seleccionar los materiales, deberá dar clic en el carrito para verificar que su compra sea la correcta, se desplegará una lista con la oportunidad de quitar o eliminar los productos no correspondientes. Al concluir la revisión, deberá dar clic en "crear pedido".

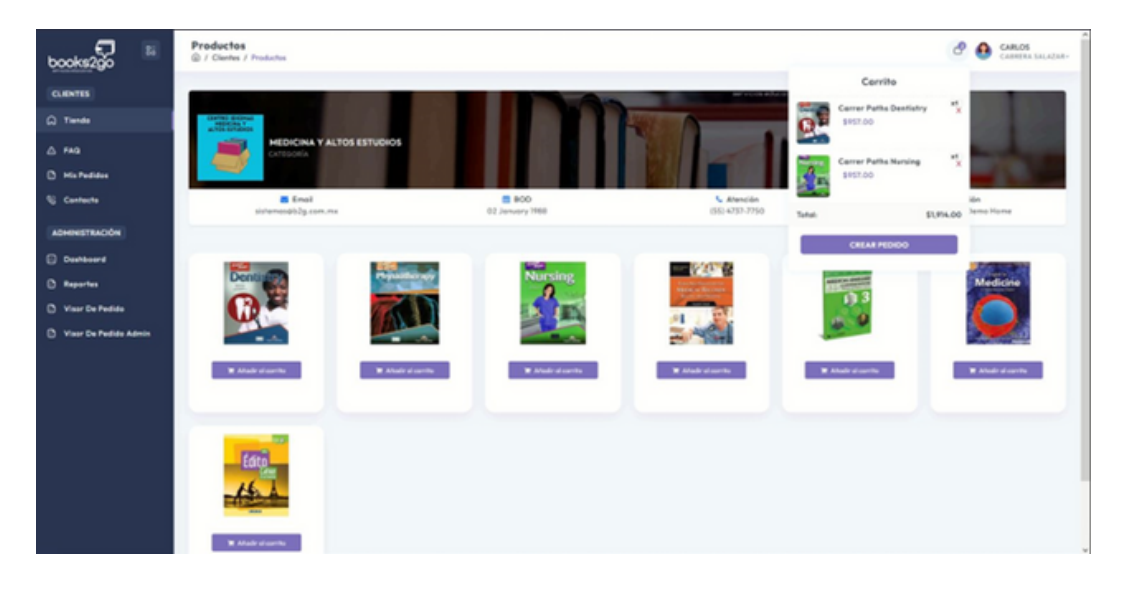

ES MUY IMPORTANTE REVISAR SU INFORMACIÓN DE COMPRA, YA QUE UNA VEZ QUE CONFIRME, YA NO PODRA REALIZAR CAMBIOS Y DEBERA INICIAR NUEVAMENTE SU PROCESO.

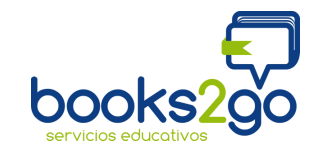

7. Una vez confirmado su pedido, se desplegará el proceso de pago, en el cuál encontrará dos métodos:

| books2go                 | Mis pedidos                                                                                                    |                              |                       |           | 🔗 🔮 CARLOS CARRONA SALAZAR- |  |  |  |
|--------------------------|----------------------------------------------------------------------------------------------------|------------------------------|-----------------------|-----------|-----------------------------|--|--|--|
| CUENTES                  | Notas:                                                                                                    |                              |                       |           |                             |  |  |  |
| G Tweeter                | Les cuidadesemente code una de las notes presentades a continueción.                                                                                                    |                              |                       |           |                             |  |  |  |
| ∆ FAQ                    | • Page en efective (examPay): Tanda en verse reflejada de 48 o 72 horas.                                                                                                    |                              |                       |           |                             |  |  |  |
| O Mis Pedides            | Page can be jute: Al versi run tru jute BDX, por separated sets as acceptors) page can la terjate virtuel.     Page can be jute: Al versi run tru jute BDX, por separated sets as acceptors) page can la terjate virtuel.     Page can be jute: Al versi run tru jute BDX, por separated sets as acceptors) page can la terjate virtuel.     Page can be jute: Al versi run tru jute BDX, por separated sets as acceptors) page can la terjate virtuel.     Page can be jute: Al versi run tru jute BDX, por separated sets as acceptors)     Page can be jute: Al versi run tru jute BDX, por separated sets as acceptors)     Page can be jute: Al versi run tru jute BDX, por separated sets as acceptors)     Page can be jute acceptors     Page can be jute acceptors     Page can be page can be page     Page can be page can be page     Page can be page can be page can be page     Page can be page can be page     Page can be page can be page     Page can be page can be page can be page     Page can be page can be page can be page can be page can be page     Page can be page can be page can be page can be page can be page can be page     Page can be page can be page can be page can be page can be page can be page can be page can be page can be page can be page can be page can be page can be page can be page can be page can be page can be |                              |                       |           |                             |  |  |  |
| & Contacto               | Notas de Facturación:<br>El periodo de facturación es único                                                                                                    | smente duronte el mes en cur | o de pogo del pedido. |           |                             |  |  |  |
| ADHINISTRACIÓN           |                                                                                                    |                              |                       |           |                             |  |  |  |
| Derheard                 | Histórico De Pedidos                                                                                                    |                              |                       |           |                             |  |  |  |
| C Reportes               |                                                                                                    |                              |                       |           |                             |  |  |  |
| 🗅 Visor De Pedido        | Folio                                                                                                    | Total                        | Fecha                 | Exhahus   | Acciones                    |  |  |  |
| () Viser De Pedide Admin | 91505171406                                                                                                    | \$2,094.00                   | 2025-05-05            | Pendiente | Denter FAGAR OVER Rep       |  |  |  |
|                          |                                                                                                    |                              |                       |           |                             |  |  |  |
|                          |                                                                                                    |                              |                       |           |                             |  |  |  |
|                          |                                                                                                    |                              |                       |           |                             |  |  |  |
|                          |                                                                                                    |                              |                       |           |                             |  |  |  |
|                          |                                                                                                    |                              |                       |           |                             |  |  |  |

a) Pago con tarjeta de débito o crédito.

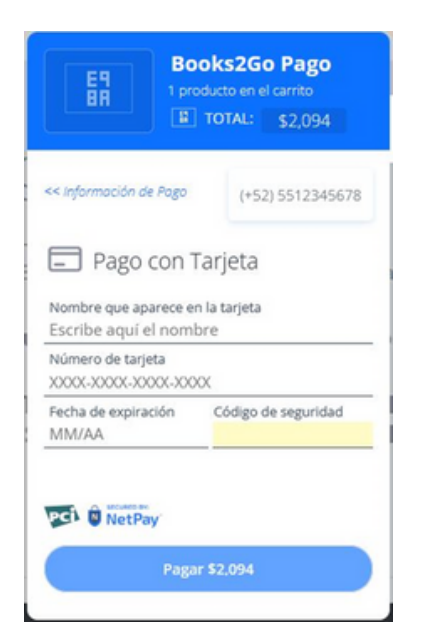

**b)** Pago en efectivo (Oxxo pay) se genera un numero de referencia.

| link fue generado en mod                            | lo de pruebas, no lo comparte con<br>Illentes. | - |                                        |          |
|-----------------------------------------------------|------------------------------------------------|---|----------------------------------------|----------|
| Envienos la referencia a                            | a tu comes con esta información                | < |                                        | DAY      |
| atu 0000 más cercano.<br>xciona que malizarás un pa | ego en effectivo con CIOIO Pay                 |   | 🔀 Carrito de compra                    |          |
| ne pago                                             | INCLUDE DE BACCO                               |   | Concepto                               |          |
|                                                     |                                                |   | Pago OXXO                              |          |
| 98002                                               | 2018676113                                     |   | Producto                               | Precio   |
| A DE EXPRACIÓN                                      | cosno                                          |   | 91505171406<br>Cantildad: 1            | \$150.00 |
| 05/2025                                             | Pago OXXO                                      |   |                                        |          |
| PAGA EN C                                           | CUALQUIER CIXIXO                               |   | Total                                  | \$150.00 |
| ())X(                                               | PAY                                            |   |                                        |          |
| COMPARTEEST                                         | A REFERENCIA DE PAGO                           |   |                                        |          |
| 0                                                   | WhatsApp                                       |   |                                        |          |
| inuar estoy aceptando                               | la <u>política de privacidad</u> del servici   | L |                                        |          |
|                                                     |                                                |   | (Necesta ayuda personalizada) WhatsApp | © 0      |

El pedido tiene una vigencia de 3 días para realizar el pago en efectivo, si no es realizado en ese período será archivado y se deberá iniciar el proceso de compra.

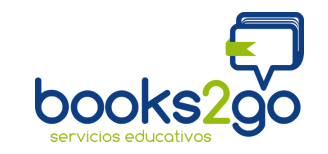

8. Al finalizar su compra se le enviará su comprobante de pago al correo registrado, es importante conservarlo para cualquier duda o aclaración.

| books2go                                                           | Detalles del pedido                                                                                                    | CARLOS CABRERA SALAZAR~ |
|--------------------------------------------------------------------|----------------------------------------------------------------------------------------------------|-------------------------|
| CLIENTES                                                           | Detalles Del Pedido<br>Aqui puedes revisor los detalles de lu pedido antes de realizor el pago.                                                                         |                         |
| <ul> <li>▲ FAQ</li> <li>Mis Pedidos</li> <li>S Contacto</li> </ul> | books20     Email : sistemas@b2g.com.mx       Av. Ermita Iztapalapa 544,     Web: www.books2go.com.mx       Mexicaltzingo, Iztapalapa CDMX     Teléfono: (55) 4737-7750 |                         |
| ADMINISTRACIÓN                                                     | Pedido No. #91505171406 Fecha : 2025-05-05 Estatus : Pendiente Monto total: \$2,094.00                                                                                  |                         |
| Reportes  Visor De Pedido  Visor De Pedido Admin                   | DETALLES MÉTODO DE ENVÍO CARLOS CABRERA SALAZAR Domicilio Comprobante: Ticket Texto gsfdgfd dsgf dh Método pago: Phone : (239) 555-0108 Phone : (219) 555-0114          |                         |
|                                                                    | Descripcion Cantidad Precio Subtotal                                                                                                    |                         |
|                                                                    | Carrer Paths Dentistry 1 \$957.00 957.00                                                                                                    |                         |
|                                                                    | Envio a domicilio 1 \$180.00 180.00                                                                                                    |                         |
|                                                                    | Imprimir >                                                                                                    |                         |

SI tienes alguna duda contáctanos al: 55 55 02 04 64 Horario: lunes a viernes de 09:00 a 17:00 hrs y sábado de 09:00 a 13:00 hrs atencion.lasalle@b2g.com.mx